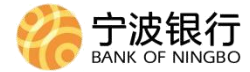

# 浙里办票——银行单据

## 宁波银行用户操作手册

2022年11月

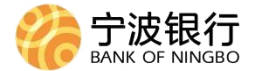

## 1.1 系统入口

### 1.1.1 **浙里办票网站入口**

用户可以通过电脑浏览器(必须使用 ie 浏览器/edge 浏 览器)打开地址 https://dzpj.zjzwfw.gov.cn 进入浙里办 票,点击银行单据,进入对应功能。(注:该功能仅对企业 法人用户开放)

#### 1.2 银行单据

#### 1.2.1 我要申请

在银行单据中点击我要申请,选择需要宁波银行,输入 对应银行账号点击立即开通,跳转至对应宁波银行企业网上 银行的签约页面进行签约,此时请使用 Ukey 完成线上签约 流程(如果为单经办模式,则直接插入 Ukey 即可。如果为经 办复核模式,则在签约页面需要经办员插入经办 Ukey 进行 操作,复核时需要复核员插入复核 Ukey 进行操作)。签约流 程为银行单据功能模块的初始化流程,需按照要求完成后, 方可正常使用后续功能。

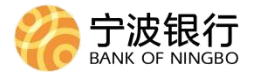

|      | 浙江      | <b>I省电子</b> : | <b>发票(</b> 第                | <mark>票据) 综</mark><br><sup>動票</sup> ・ | 合服务平台                          |        |
|------|---------|---------------|-----------------------------|---------------------------------------|--------------------------------|--------|
| 我要查验 | 我要票据    | 银行单据          | 我要接口                        | 我要咨询                                  | 我要授权                           | ⑦ 帮助中心 |
| 我要申请 | 接口下载    | 我要查验          |                             |                                       |                                |        |
|      | 请选择银行:  |               | 商银行<br>ERCIAL BANK OF CHINA | Bank S                                | 中国光大银行<br>HINA EVERBRIGHT BANK |        |
|      |         | ☆ 新商<br>CZB   | 银行<br>ANK                   |                                       | 宁波银行<br>ANK OF NINGBO          |        |
|      |         | TAILONG       | 泰隆银行                        |                                       | 新代表<br><sup>主 方便 快捷</sup>      |        |
|      |         |               |                             |                                       |                                |        |
| 请    | 输入银行账号: |               |                             |                                       |                                |        |
|      |         |               | 前往                          | E授权                                   |                                |        |

#### 1.2.2 网银签约

跳转进入宁波银行企业网银登录页面(跳转前客户需要已插入Ukey),确认证书页面点击确定,输入ukey的验证pin 密码。

| Windows 安全中心              |        | × 验证PIN码                                                                               |
|---------------------------|--------|----------------------------------------------------------------------------------------|
| 确认证书                      |        | 夏夏 现在需要验证您的用户PIN码。                                                                     |
| 站点 corpor.nbcb.com.cn 需要你 | 9凭据:   | 用户PIN码。                                                                                |
| nbcb009900102682          |        | □□使用软键盘                                                                                |
| 颁发者: CFCA OCA1            |        | ₩<br>一<br>一<br>現<br>2<br>-<br>-<br>-<br>-<br>-<br>-<br>-<br>-<br>-<br>-<br>-<br>-<br>- |
| 有效期: 2019/9/1 至 202       | 24/9/1 |                                                                                        |
| 单击此处查看证书属性                |        |                                                                                        |
| 确定                        | 取消     |                                                                                        |
| . 77 U/AL.,               | -10173 |                                                                                        |

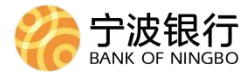

| Q 字型银行会出现上版行         ×         +           <         C         □         ☆         https://corpor.nbcb.com.cn/?channel=ZLB            デ波银行         ☆         血         ☆         https://corpor.nbcb.com.cn/?channel=ZLB | ローロ×<br>ミピッ ⑤・在地線来 Q ◎ 割 上 次・つ・6 … 三<br>ASDAROUR |
|----------------------------------------------------------------------------------------------------|--------------------------------------------------|
|                                                                                                    | <section-header></section-header>                |
| 宁波眼行服約有限公司版的所有 全國客觀機线: 955<br>(機会 1 项) 正在下载数据 https://daq.nbcb.com.cn:8086/service/ningboyinhang/n                                                                                                    | 574 эдіциковий                                   |

进入企业网银首页, 输入用户密码。

## 登陆后自动进入浙里办票签约页面,点击查询。

| 宁波银行<br>BANK OF NINGBO | 企业网上银行         | 经办           | 首页 活动中     | u <mark>b</mark>  | Q ř   | 品演示 退 | 振行   |
|------------------------|----------------|--------------|------------|-------------------|-------|-------|------|
| 账户管理 收                 | 款付款 外汇金管家      | 集团服务投资       | 资理财 融资业    | 务 资产池             | 票据好管家 | 授权管理  | 活动 > |
|                        | 账户查询 电子对账      | 电子回单箱 贷      | 款业务查询 跨行   | <b>「账户管理</b> 积分查询 | 增值税开票 | 预约服务  | 间证 > |
| 账户余额查询                 | 🕯 当前位置: 账户管理 > | 账户查询 > 浙里办票签 | 约          |                   |       |       |      |
| 账白明细查询                 |                | *账户状态        | 全部         |                   |       |       |      |
|                        |                | * 交易日期       | 2022-11-11 | - 2022-11-17 🖾    |       |       |      |
| 定向账户查询                 | 6              |              |            | 查询                |       |       |      |
| 保证金账户余额查询              |                |              |            |                   |       |       |      |
| 保证金账户明细查询              |                |              |            |                   |       |       |      |
| 浙里办票签约                 |                |              |            |                   |       |       |      |
| 委托账号明细查询               |                |              |            |                   |       |       |      |
| 存管费查询                  |                |              |            |                   |       |       |      |

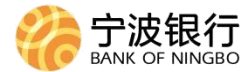

客户可查询到名下待签约账号,可以进行签约/删除操 作。

| 参 宁波银行<br>BANK OF NINGBO | 企业网                        | 上银行                       | 经办                        | 前页                                                                                                    | 活动中心                 |                         | Q ř            | 品演示             | 退出登录 |
|--------------------------|----------------------------|---------------------------|---------------------------|----------------------------------------------------------------------------------------------------|----------------------|-------------------------|----------------|-----------------|------|
| 账户管理 收                   | 家付款                        | 外汇金管家                     | 集团服务                      | 投资理财                                                                                                    | 融资业务                 | 资产池                     | 票据好管家          | 授权管理            | 活动   |
| ☆ 账户管理工作台                | 账户查试                       | 间 电子对账                    | 电子回单箱                     | 贷款业务查询                                                                                                    | 跨行账户管理               | 积分查询                    | 増值税开票          | 预约服务            | 询证 🗡 |
| 账户余额查询                   | ±<br>1<br>1<br>1<br>1<br>1 | 当前位置: 账户管理                | > 账户查询 > <mark>浙里办</mark> | 票签约                                                                                                    |                      |                         |                |                 |      |
| 账户明细查询                   |                            |                           | *账户状态                     | 金 全部                                                                                                    |                      |                         |                |                 |      |
| 74V -75-miler 5          |                            |                           | * 交易日期                    | 月 2022-11-1                                                                                                    | 1 – 2022             | -11-17 🖾                |                |                 |      |
| 定向账户查询                   |                            |                           |                           | 重置                                                                                                    | 蓟                    |                         |                |                 |      |
| 保证金账户余额查询                |                            | 签约账户                      | 企业名称                      | 登记证件号                                                                                                    | 签约日期                 | 账户状态                    |                | 操作              |      |
| 保证金账户明细查询                |                            | 2401 0122 00<br>06 4990 1 | 780419119                 | 913900-X                                                                                                    | -                    | <ul> <li>未签约</li> </ul> | -              | 签约 删除           |      |
| 浙里办票签约                   |                            | 7101 0122 00<br>24 8487 1 | 浙里办票                      | 913900-X                                                                                                    | -                    | • 未签约                   |                | 签约 删除           |      |
|                          |                            | 7101 0122 00<br>24 8487 1 | 浙里办票                      | 913900-X                                                                                                    | 2022-10-11           | <ul> <li>已签约</li> </ul> |                |                 |      |
| 委托账号明知直问                 |                            |                           |                           |                                                                                                    |                      | 20条/页                   | i ↓ 户±2条       | 98 <b>4</b> 5 1 | -    |
| 存管费查询                    |                            |                           |                           |                                                                                                    |                      | 200034                  | and the second | 和主              |      |
|                          |                            |                           |                           |                                                                                                    |                      |                         |                |                 |      |
|                          |                            |                           |                           |                                                                                                    |                      |                         |                |                 |      |
|                          |                            |                           |                           |                                                                                                    |                      |                         |                |                 |      |
|                          |                            |                           |                           |                                                                                                    |                      |                         |                |                 |      |
|                          |                            |                           |                           |                                                                                                    |                      |                         |                |                 |      |
|                          | 说明<br>+ 账                  | :<br> 户签约后,可在浙里办          | 》票查询回单/对账单;               |                                                                                                    |                      |                         |                |                 |      |
|                          | + 18                       | 菜单的签约功能需要企                | 业在浙里办票预登记局                | 5才能查到。                                                                                                    |                      |                         |                |                 |      |
|                          |                            |                           |                           | 白波銀行股心右                                                                                                    | 限公司新权研奏              | 95574                   |                |                 |      |
|                          |                            |                           |                           | J IX IX I J J X I J J X I J X I X I | interestionanteres : | 55511                   |                |                 |      |

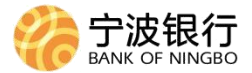

客户点击签约,系统提示是否发起签约交易,点击确认 后客户输入pin码;如点击删除,确认交易后,该笔待签约 记录从列表删除。

| Crite Contract Contract Contr | 企业网上银行                    | ŧ                                        | 劲 首页       | 活动中心      |                         | Q 产品演示     | 退出登录                     |
|----------------------------------------------------------------------------------------------------|---------------------------|------------------------------------------|------------|-----------|-------------------------|------------|--------------------------|
| 账户管理收                                                                                                    | 款付款 外汇金管家                 | 集团服务                                     | 投资理财       | 融资业务      | 资产池 票据                  | 好管家 授权管理   | 活动>                      |
| ☆ 账户管理工作台                                                                                                    | 账户查询 电子对账                 | 电子回单箱                                    | 贷款业务查询     | 跨行账户管理    | 里 积分查询                  | 增值税开票 预约服务 | § │ 询证 <mark>&gt;</mark> |
| 账户余额查询                                                                                                    | 当 当前位置:账户管理               | 里 > 账户查询 > 浙县                            |            |           |                         |            |                          |
| 8K.\$80/072/2                                                                                                    |                           | * 账户*                                    | 大态 全部      |           |                         |            |                          |
| 败尸明知直间                                                                                                    |                           | * 交易                                     | 日期 2022-11 | -11 - 202 | 22-11-17                |            |                          |
| 定向账户查询                                                                                                    |                           |                                          | 重置         | 査询        |                         |            |                          |
| 保证金账户余额查询                                                                                                    | 签约账户                      | 企业名称                                     | 登记证件号      | 签约日期      | 账户状态                    | 操作         |                          |
| 保证金账户明细查询                                                                                                    | 2401 0122 00<br>06 4990 1 | 780419119                                | 913900-X   |           | <ul> <li>未签约</li> </ul> | 签约删除       |                          |
| 浙田小西签约                                                                                                    | 7101 0122 00<br>24 8487 1 | -                                        |            |           | 未签约                     | 签约删除       |                          |
| UNED S WED S                                                                                                    | 7101 0122 00              | <ul> <li>温馨提示</li> <li>是否发起浙!</li> </ul> | 胆办票签约交易?   |           | 己签约                     |            |                          |
| 委托账号明细查询                                                                                                    |                           |                                          |            |           |                         |            |                          |
| 存管费查询                                                                                                    |                           |                                          |            |           | 20条/页                   | 总共2条 跳至    | 1 页                      |

如果客户网银为单经办模式,此时申请流程已经结束; 如果客户网银开通了经办复核模式,请复核员插入 Ukey,进行下一步操作。复核员登录宁波银行,在首页复核 待办列表可以查看到签约交易的指令信息,点击进入下一 步。查看指令明细信息,点击同意,完成Ukey验签,完成 签约。

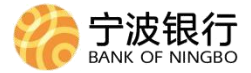

| C 宁波银   | 行企业网      | 上银行              | 操作员 张若           | 尘 (首页)   | 易收宝          | 切换财资   | ) @/EN          | 酒输入关键字        | Q 安全退出       |  |
|---------|-----------|------------------|------------------|----------|--------------|--------|-----------------|---------------|--------------|--|
| 账户管理    | 收款付款 タ    | 汇金管家             | 集团服务 投》          | 野田 融多    | 登业务 资产:      | 池票     | 据好管家 <b>授</b> 权 | <b>推进</b> 活动中 | 心 设置 >       |  |
| 待处理业务查试 |           |                  | : Keta / Keta    | / 浙星办票签約 | 9            |        |                 |               |              |  |
| 已处理业务查询 | )<br>详细信息 | <mark>8</mark> # | (今度号 交易士         | N 0881   | 10 92 (i7 92 | 收款获载/户 | »-х m           | \$. 余刻        | #▲ 操作<br>×   |  |
|         |           |                  |                  | 指        | 令明细          |        |                 |               | 電核 電機        |  |
|         |           | 指令序号             | LN4775847893492  |          |              | 指令状态   | 等待复坡            |               | 包核 复核        |  |
|         |           | 交易类型             | 浙里办票签约           |          |              | 签约账户   | 4756 5738 5738  | 2947 9        |              |  |
|         |           | 企业名称             | 宁波壮壮搬运公司         |          | 1            | 全记证件号  | 7478439-X       |               | 電核 置核        |  |
|         |           | 账户状态             | 未签约              |          |              | 提交人    | 王经办             |               | 复核 复核        |  |
|         |           | 提交时间             | 2022-09-02 10:34 |          |              |        |                 |               |              |  |
|         |           |                  |                  | 审        | 核历史          |        |                 |               | 复线 复核        |  |
|         | 复核        | 授权1级             | 授权2级             | 授权3级     | 授权4级         | 授权5级   | 9 軍批            | 发送            |              |  |
|         | 待复核       | 杨桃枝              | 待损权              | =        |              | -      | 特审批             |               | 1 <b>5</b> M |  |
|         |           |                  |                  |          |              |        |                 |               |              |  |
|         |           |                  |                  |          |              | ( ¥i   | 闭 拒绝            | 同意            |              |  |
|         |           |                  |                  |          |              |        |                 |               |              |  |
|         |           |                  |                  |          |              |        |                 |               |              |  |
|         |           |                  |                  |          |              |        |                 |               |              |  |
|         |           |                  |                  |          |              |        |                 |               |              |  |
|         |           |                  |                  |          |              |        |                 |               |              |  |
|         |           |                  |                  |          |              |        |                 |               |              |  |

注意:

 1. 跳转登录需要确认浏览器支持宁波银行企业网银,跳 转登录的客户无需手动输入账号,直接进入菜单即可查看到 该笔签约的预登记信息。

客户通过网银签约必须发起签约交易,否则预登记账号的协议无法生效,因为所有签约的账号必须通过浙里办票的入口发起,完成签约才能够正常完成签约的流程。

签约完成后,如果通过浙里办查询到签约已经成功,
 客户可以在网银查看到已签账号的信息。

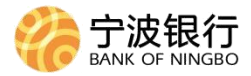

## 1.3 **常见问题**

1. 如果客户未插入Ukey 跳转后可能会出现如下报错, 客户可以插入Ukey 后,再次点击跳转;

| Q         字波銀行企业网上银行         ×         +             |              | T            | - a × |
|------------------------------------------------------|--------------|--------------|-------|
| < > C ☆ □ ☆ https://corpor.nbcb.com.cn/? channel=ZLB | @ ご ~ 🔕・在此搜索 | 。 💿 🔞 不 %・ン・ | ୯ … ≡ |
| C 中的Add 企业网上银行                                       |              |              |       |
| 登录失败                                                 |              |              |       |
| 报错编码: 901                                            |              |              |       |
| 可能原因: USB Key未插上或者证书管理软件有问题                          |              | E.           |       |
| 若您已插入USB Key,请尝试以下解决方案:                              |              |              |       |
|                                                      |              | Lo.          |       |
| 为事。<br>点击下载 <u>回银向导</u> 一键帮您解决问题                     |              |              |       |
| 如有疑问, 诸与网银开户网点联系, 或拨打95574银行热线进行答                    |              |              |       |
| .10 »                                                |              |              |       |
|                                                      |              |              |       |
|                                                      |              |              |       |
|                                                      |              |              |       |

 如果进入到企业网页的签约页面出现无法读取到网 银证书的问题,请切换至 IE 浏览器或者 360 等其他常用浏 览器,重新从浙里办页面进入进行签约。如果切换浏览器还 是无法读取证书,请到工行首页下载"宁波银行网银向导", 对企业网银环境进行检测修复。

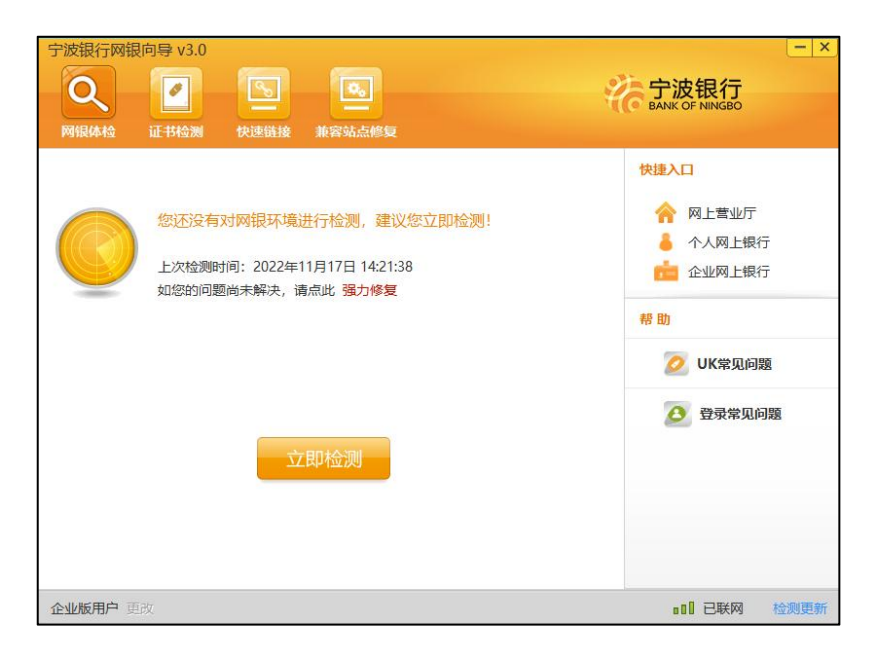

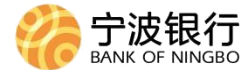

 如果您想在其他时间查询浙里办票的签约信息,请 在官网登录宁波银行企业网上银行后,在账户管理-账户查 询-浙里办票签约菜单查询相关交易信息。

→ 当前位置:账户管理 > 账户查询 > 浙里办票签约

4. 如果点击前往授权,出现系统未知错误,怎么处理? 请联系浙里办票的技术老师,查询后台日志信息。

5. 宁波银行的日对账单和月对账内的格式是怎么样
 的?

日对账单和月对账单均为 ofd 文件,如果不超过 2000 笔,那就是在一个 ofd 文件里,多页显示。如果超过 2000 笔, 按 2000 笔汇总一个 ofd 文件,会有多个 ofd 文件,每个 ofd 多页显示。